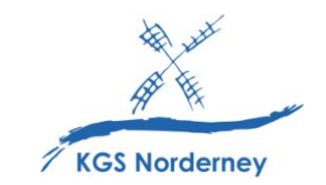

Stand: 11. August 2022

## Anleitung zur Aktivierung von Lizenzcodes für digitale Schulbücher im BILDUNGSLOGIN unter IServ

(Tutorial: <a href="https://info.bildungslogin.de/dienste/tutorials">https://info.bildungslogin.de/dienste/tutorials</a>)

1. Klicke in der IServ-Modulleiste auf der linken Seite unter Alle Module auf den Eintrag BILDUNGSLOGIN.

(<u>Tipp</u>: Füge *BILDUNGSLOGIN* auch deinem IServ-Schnellzugriff hinzu, denn hier findest du künftig alle deine digitalen Schulbücher.)

| Alle Module                                                                                                    | ~ | E KGS Norderney                                             |
|----------------------------------------------------------------------------------------------------|---|-------------------------------------------------------------|
| Adressbuch                                                                                                    |   | ★ » Startseite                                              |
| Audiobearbeitung                                                                                                 |   | Hallo Jens!                                                 |
| Aufgaben                                                                                                    |   | 💌 E-Mail                                                    |
| Sildungscloud Bildungscloud                                                                                      |   | - Es befindet sich keine ungelesene E-Mail im Posteingang - |
|                                                                                                    | - |                                                             |
| Brainstorming                                                                                                    |   | ✓ A E-Mails senden und empfangen                            |
| 鏱 Brainyoo                                                                                                    |   |                                                             |
| Brockhaus                                                                                                    |   |                                                             |
| Buchungen                                                                                                    |   |                                                             |
| <ul> <li>BILDUNGSLOGIN</li> <li>Brainstorming</li> <li>Brainyoo</li> <li>Brockhaus</li> <li>Buchungen</li> </ul> | * | ✓ E-Mails senden und empfangen                              |

2. Gewähre BILDUNGSLOGIN die geforderte Berechtigung, indem du auf Legitimieren klickst.

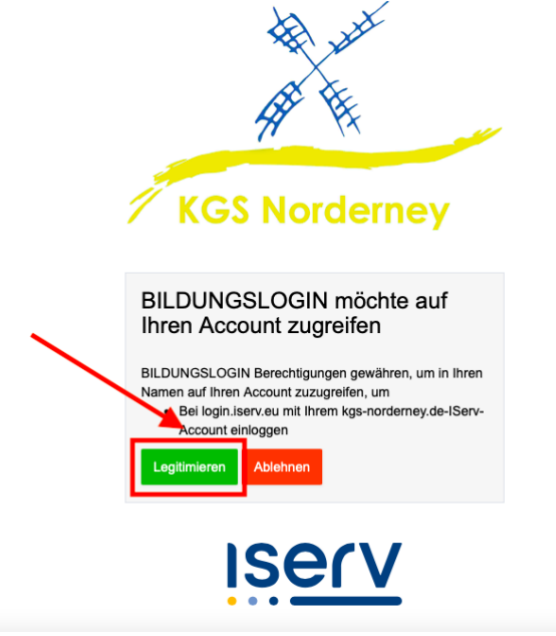

3. Es öffnet sich ein neuer Tab und du wirst auf die Seite von BILDUNGSLOGIN in dein persönliches Medienregal weitergeleitet.

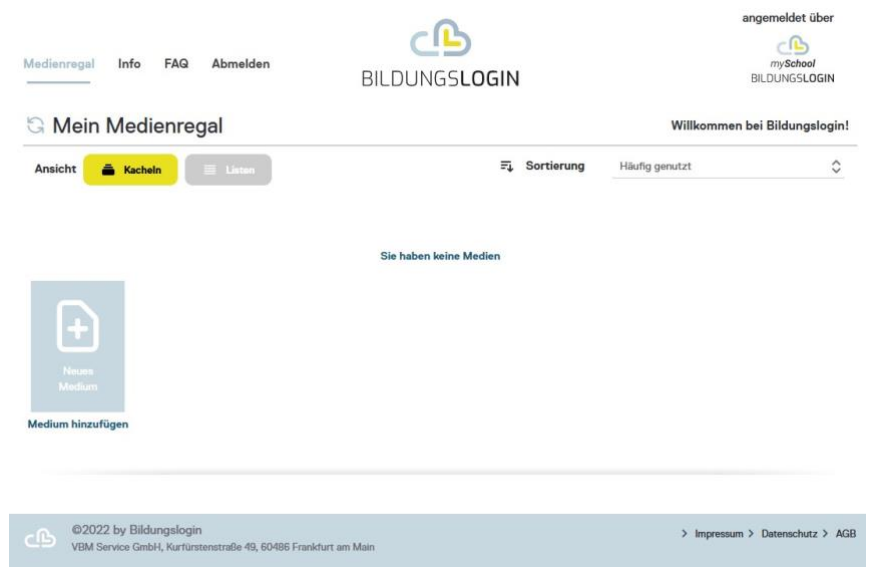

4. Klicke auf *Medium hinzufügen*, um einen Lizenzcode für ein digitales Schulbuch einzulösen.

| Medienregal Info FAQ Abmelden                                                            | BILDUNGSLOGIN          |                | angemeldet über<br>mySchool<br>BILDUNGSLOGIN | 4    |
|------------------------------------------------------------------------------------------|------------------------|----------------|----------------------------------------------|------|
| G Mein Medienregal                                                                       |                        | Willkomme      | n bei Bildungslog                            | jin! |
| Ansicht 🚔 Kacheln 📄 Listen                                                               | <b>≓</b> ↓ Sortierung  | Häufig genutzt |                                              | \$   |
| Neas<br>Medium<br>Medium hinzufügen                                                      | Sie haben keine Medien |                |                                              |      |
| OBB ©2022 by Bildungslogin     VBM Service GmbH, Kurfürstenstraße 49, 60486 Frankfurt am | n Main                 | > Impressu     | im > Datenschutz >                           | AGB  |

 Gib in das Feld CODE den Lizenzcode für dein digitales Schulbuch ein und klicke BESTÄTIGEN. Achte auf Groß-/Kleinschreibung, Bindestriche und verwende keine Leerzeichen. (<u>Tipp</u>: Anstatt den Lizenzcode abzutippen, kannst du ihn auch kopieren und einfügen.)

| Medienregal Info FAQ Beenden                                                              | BILDUNGSLOGIN                                                                                                    |                                 |
|-------------------------------------------------------------------------------------------|----------------------------------------------------------------------------------------------------|---------------------------------|
| Mein Medienregal                                                                          |                                                                                                    | Willkommen bei Bildungslogin!   |
|                                                                                           | Wenn Sie einen Code für die Eingabe in BILDUNGSLOGIN erhalten haben,<br>können Sie diesen hier eingeben.<br>COR-oorc-db-deb3<br>BESTÄTIGEN<br>ABBRECHEN |                                 |
| CD 02022 by Bildungslogin<br>VBM Service GmbH, Kurfürstenstraße 49, 60486 Frankfurt am Ma | en.                                                                                                    | > Impressum > Datenschutz > AGB |

6. Anschließend findest du das eBook zu deinem Schulbuch in deinem Medienregal.

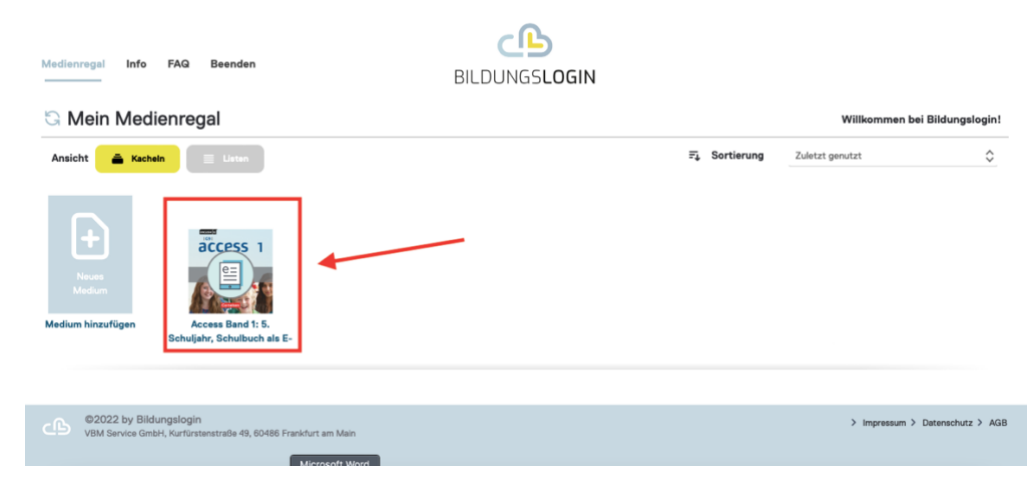

- 7. Wiederhole das Vorgehen für alle Lizenzcodes, die du erhalten hast.
- 8. Die Einrichtung deines Medienregals ist nach der Codeeingabe und Bestätigung abgeschlossen. Bei weiteren Zugriffen auf BILDUNGSLOGIN stehen die dir alle deine digitalen Schulbücher direkt im Medienregal zur Verfügung. Die Lizenzcodes müssen nicht erneut eingeben werden.

Um alte Medien aus BILDUNGSLOGIN zu entfernen, sie erneut hinzuzufügen oder zu sortieren, siehe: <u>https://info.bildungslogin.de/dienste/tutorials</u>.